## Oprettelse og redigering af en afdeling

Denne vejledning vedrører oprettelse og ændring af en ny afdeling.

Vejledningen er opdelt i følgende afsnit:

- A. Oprettelse af ny afdeling
- B. Opret sag om at tilføje afdelingen til organisationstræet
- C. Træk dit organisationstræ
- D. Ændring af navnet på en afdeling
- E. Opdatering af berørte stillinger, så navneændring af afdeling kan ses på stillingen
- F. Sådan retter du delregnskab, navision stednummer og administrativt tjenestested på en afdeling
- G. Sådan lukker du en afdeling
- H. Opret sag om at fjerne afdelingen fra organisationstræet

#### A. Oprettelse af en ny afdeling

- 1. Navigér til Hjemmesiden
- 2. Klik på Min arbejdsstyrke Håndter afdelinger

| ≡ STATENS HR |                          |                                       |                           |                                     | â | 1 🕁 | P D |
|--------------|--------------------------|---------------------------------------|---------------------------|-------------------------------------|---|-----|-----|
|              | Mig Min arbejdsstyrke H  | R Sag Rapporter Værktøje              | r Øvrige moduler Ansæt    | telsesbreve Ændringsbreve 🗴         | > |     |     |
|              | ← Vis færre              |                                       |                           |                                     |   |     |     |
|              | Ny person                |                                       |                           |                                     |   |     |     |
|              | Ventende ansatte         |                                       |                           |                                     |   |     |     |
|              | Ansættelse               |                                       |                           |                                     |   |     |     |
|              | Personlige detaljer      | Yderligere info om person             | 🔀 Kontaktoplysninger      | Familie og kontakter i nødstilfælde |   |     |     |
|              | Andr arbejdstimer        | Yderligere info om ansættelsesforhold | TY Forfrem                | Ansættelsesdetaljer                 |   |     |     |
|              | Endr ansættelsesdetaljer | Annuller arbejdsrelation              | Tilføj ansættelsesforhold | Dokumentrecords                     |   |     |     |
|              | Fratrædelse              | Opret arbejdsrelation                 | Ansvarsområder            | Håndter brugerkonto                 |   |     |     |
|              | Rediger arbejdsrelation  |                                       |                           |                                     |   |     |     |
|              | Kompensation             |                                       |                           |                                     |   |     |     |
|              | Administrer kompensation |                                       |                           |                                     |   |     |     |
|              | Arbejdsstyrkestrukturer  |                                       |                           |                                     |   |     |     |
|              | Handter afdelinger       | Stillingsdetaljer                     | Lokationsdetaljer         |                                     |   |     |     |

3. Klik på + Opret for at oprette en ny afdeling

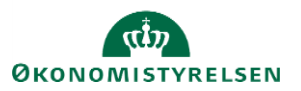

|                                                                                 |                              |        | Afdeling-<br>beskrivelse | - 2 -<br>Afdeling-<br>detaljer | — 3<br>Gennemgå |             |                  |               |        |        |        |          |
|---------------------------------------------------------------------------------|------------------------------|--------|--------------------------|--------------------------------|-----------------|-------------|------------------|---------------|--------|--------|--------|----------|
| Opret Afdeling: Beskriv                                                         | velse                        |        |                          |                                |                 |             | Til <u>b</u> age | <u>N</u> æste | G      | em 🔽   | Afsend | Annuller |
| <ul> <li>Opret ny</li> <li>Vælg en eksisterende organisation, der sk</li> </ul> | al defineres som en Afdeling |        |                          |                                |                 |             |                  |               |        |        |        |          |
| <ul> <li>Afdeling-beskrivelse</li> </ul>                                        |                              |        |                          |                                |                 |             |                  |               |        |        |        |          |
| *Gældende startdato                                                             | 01-01-51                     |        |                          |                                | Han             | dlingsårsag |                  |               |        | $\sim$ |        |          |
| *Afdelingssæt                                                                   | Fælles sæt                   | $\sim$ |                          |                                |                 | *Lokation   |                  |               | $\sim$ |        |        |          |
| "Navn                                                                           |                              |        |                          |                                |                 | Adress      |                  |               |        |        |        |          |
| Intern adresselinje                                                             |                              |        |                          |                                | Ved             | lhæftninge  | Ingen 🕂          |               |        |        |        |          |
| *Status                                                                         | Aktiv $\vee$                 |        |                          |                                |                 |             |                  |               |        |        |        |          |
| *Delregnskab/Institution                                                        | ~                            |        |                          |                                | Afd             | delingskode |                  |               |        |        |        |          |
| *Delregnskab                                                                    |                              | ~      |                          |                                | Alternativ Afc  | delingsnavr |                  |               |        |        |        |          |
| Afdelingstype                                                                   |                              | ~      |                          |                                | Navision Dime   | ension STEE |                  |               | ~      |        |        |          |
| Administrativt Tjenstested                                                      |                              | ~      |                          |                                |                 |             |                  |               |        |        |        |          |

- 4. Udfyld en gældende startdato i feltet **Gældende startdato** Det anbefales at benytte en startdato langt tilbage i tid fx 01-01-1951.
- 5. Vælg Institution i dropdown boks Afdelingssæt
- 6. Angiv et afdelingsnavn i feltet Navn. Afdelingsnavnet skal indeholde jeres institutionsforkortelse i slutningen af navnet, adskilt af en bindestreg. Fx er Moderniseringsstyrelsens forkortelse MODST. En ny afdeling vil derfor fx hedde "Ledelsessekretariatet MODST". Dette er nødvendigt, fordi afdelingsnavnene er unikke på tværs af systemet.
- 7. Angiv status, delregnskab/institution og delregnskab med værdier fra værdilisten.
- 8. Udfyld evt. med andre oplysninger, hvis dette ønskes
- 9. Klik næste øverst til højre i billedet

| Til <u>b</u> age | <u>N</u> æste | Gem | Afsend | Annuller |
|------------------|---------------|-----|--------|----------|
|                  |               |     |        |          |

- 10. Yderligere detaljer om afdeling anvendes ikke af Statens HR
- 11. Klik næste øverst til højre i billedet
- 12. Review siden vises og der klikkes på Afsend knappen

|                                                                                                    | Nationary Converga<br>bosinveix detaijer                                                                                                    |
|----------------------------------------------------------------------------------------------------|----------------------------------------------------------------------------------------------------|
| Opret Afdeling: Gennemgå                                                                                                    | Side, der kan udskrives Tilbage Gem Afsend Annuller                                                                                                    |
| Gældende startdato 01-01-51                                                                                                    | Navn Test afdeling                                                                                                    |
| ▲ Afdeling-beskrivelse<br>Gwidende startdato 01-01-51<br>Ardelingsaer Emiles sast<br>Navn Test afdeling<br>Status Aktiv<br>Handlingsårsag<br>Gwidende skutdato<br>Intern adresselinje<br>Lokation <sup>1</sup> Modermerringsstyretsen<br>Langgewen 4<br>Adresse KOPENHAVK K 1301<br>DANARAK KOPENHAVK K 1301 | Vedhæftninger Ingen<br>Delregnskab/Institution Moderniseringsstyrelsen<br>Delregnskab Ödsf4013 - Moderniseringsstyrelsen Udlänt<br>Addelingstype Addeling<br>Administrativ Tjerstested<br>Addelingskode<br>Alternativ Addelingsnavn<br>Navision Dimension STED 2490 - Test_Stedkode,2490 |
| Organisationsoplysninger EFF: Afdelingsdetaljer                                                                                                    |                                                                                                    |

- 13. Hermed er anmodning om afdelingen oprettet
- 14. Opret sag om at tilføje afdelingen til organisationstræet

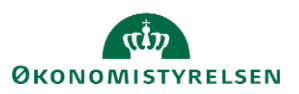

## B. Opret sag om at tilføje afdelingen til organisationstræet

Når afdelingen er blevet oprettet, skal den tilføjes til organisationstræet, før I kan søge afdelingen frem. Det er kun supporten i ØS, som kan gøre dette, og det er derfor nødvendigt at oprette en sag i serviceportalen.

- 1. Login i serviceportalen: https://serviceportal.statens-adm.dk/
- 2. Klik på Statens Løn- og HR-løsninger og vælg flisen Statens HR Bestillinger
- 3. Vælg 'Ændringer til organisationstræ' i feltet 'Hvad drejer sagen sig om?'
- 4. Husk gerne at vedhæfte organisationstræet som excel-fil og angiv med grøn hvilke afdelinger, som skal tilføjes, og hvor de skal sidde i træet

### C. Træk dit organisationstræ

Hvis du ikke allerede har et udtræk af organisationstræet, kan det trækkes således:

- 1. Gå til fanen **Rapporter**
- 2. Klik på ikonet **Organisationsdata**

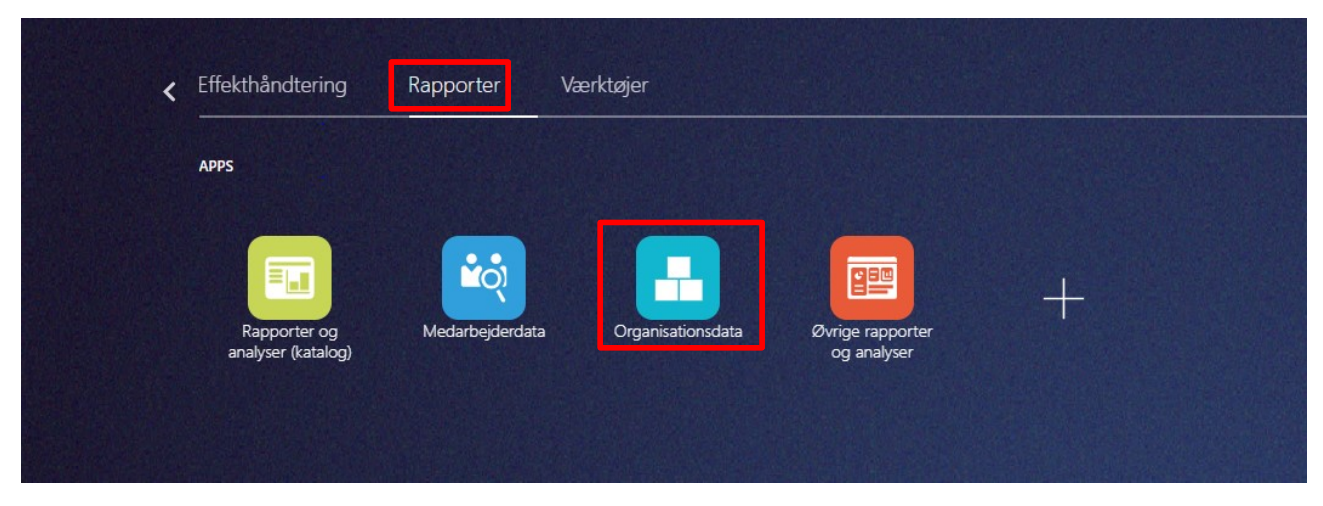

3. Træk rapporten Afdelingshierarki

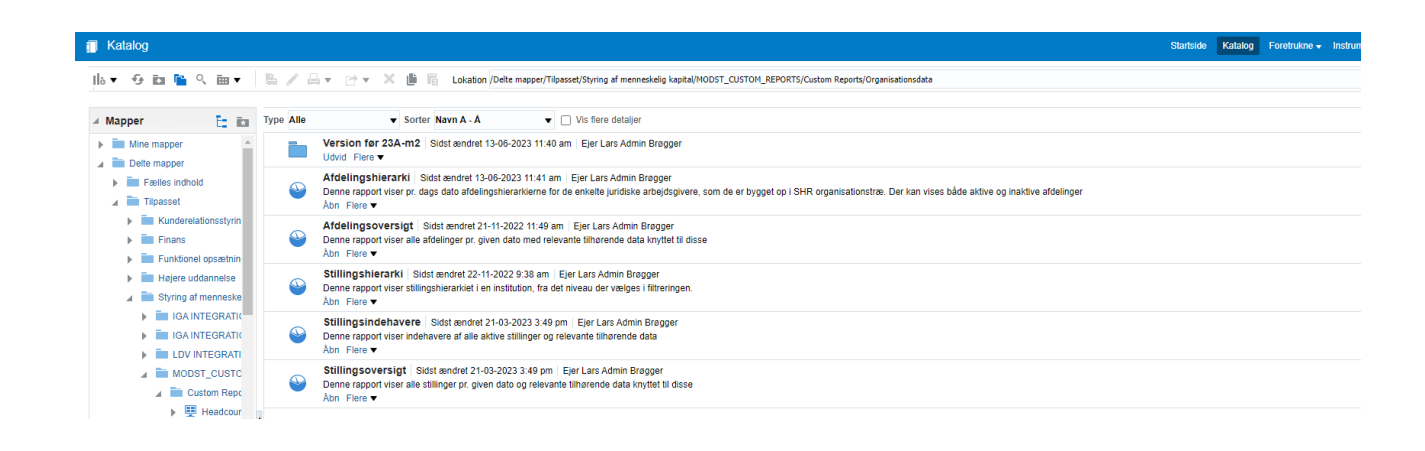

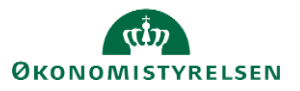

Herefter vælger du den institution, som du skal trække et organisationstræ på og klikker på Åbn.

Hvis dit organisationstræ endnu ikke er tilgængeligt, kan du bestille det i serviceportalen.

## D. Ændring af navnet på en afdeling

- 1. Navigér til Hjemmesiden
- 2. Klik på Min arbejdsstyrke Håndter afdelinger

| ≡ STATENS HR  |                           |                                        |                              |                                       |   |
|---------------|---------------------------|----------------------------------------|------------------------------|---------------------------------------|---|
|               | Mig Min arbejdsstyrke     | HR Sag Rapporter Værl                  | ktøjer Øvrige moduler        | Ansættelsesbreve Ændringsbreve        | > |
|               | ← Vis færre               |                                        |                              |                                       |   |
|               | Ny person                 |                                        |                              |                                       |   |
|               | Ventende ansatte          |                                        |                              |                                       |   |
|               | Ansættelse                |                                        |                              |                                       |   |
|               | Personlige detaljer       | Yderligere info om person              | 🔀 Kontaktoplysninger         | 🖌 Familie og kontakter i nødstilfælde |   |
|               | 🚊 Ændr arbejdstimer       | Vderligere info om ansættelsesforf     | nold 📫 Forfrem               | Ansættelsesdetaljer                   |   |
|               | Andr ansættelsesdetaljer  | Annuller arbejdsrelation               | Si Tilføj ansættelsesforhold | Dokumentrecords                       |   |
|               | Fratrædelse               | Opret arbejdsrelation                  | Ansvarsområder               | Håndter brugerkonto                   |   |
|               | Rediger arbejdsrelation   |                                        |                              |                                       |   |
|               | Kompensation              |                                        |                              |                                       |   |
|               | Administrer kompensation  |                                        |                              |                                       |   |
|               | Arbejdsstyrkestrukturer   |                                        |                              |                                       |   |
|               | Handter afdelinger        | y Stillingsdetaljer                    | Lokationsdetaljer            |                                       |   |
| - CTATENIC HD |                           |                                        |                              |                                       |   |
|               |                           |                                        |                              |                                       |   |
|               | Mig Min arbejdsstyrke Hf  | R Sag Fejlhåndtering og support        | t Ansættelsesbreve Ænd       | ringsbreve Lønændringer E >           |   |
|               | ← Vis færre               |                                        |                              |                                       |   |
|               | Ny person                 |                                        |                              |                                       |   |
|               | Ventende ansatte          |                                        |                              |                                       |   |
|               | Ansættelse                |                                        |                              |                                       |   |
|               | Annuller arbejdsrelation  | Ansvarsområder                         | Ansættelsesdetaljer          | Dokumentrecords                       |   |
|               | Kontaktoniuminaer         | • romem                                | Pratraciese                  | Padioar atbaidrealation               |   |
|               | Tilfai ansættelsesforhold | Viterlinere info om ansættelsesforhold | Viterlinere info om person   |                                       |   |
|               | Andr arbejdstimer         |                                        |                              |                                       |   |
|               | Kompanyation              |                                        |                              |                                       |   |
|               | Administrer kompensation  |                                        |                              |                                       |   |
|               | Arheidecturkectrukturen   |                                        |                              |                                       |   |
|               | Handter afdelinger        | Lokationsdetaljer                      | Stillingsdetaljer            |                                       |   |

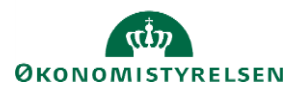

| ≡ STATENS HR               |                         |                             |              | 公口 🧔 💷                   |
|----------------------------|-------------------------|-----------------------------|--------------|--------------------------|
| K Håndter afdelin          | nger                    |                             |              |                          |
| ⊿ Søg                      |                         | Avanceret                   | Gemt søgning | Aktive afdelinger $\lor$ |
| **                         |                         | ** • • • •                  |              | ** Mindst én kræve       |
| Navn                       | Servicedesk 2           | Lokation                    |              |                          |
| Status                     | Aktiv 🗸                 | Gældende pr. den 01-02-2022 | J            |                          |
| Afdelingssæt               | \                       |                             |              |                          |
|                            |                         |                             |              | Søg Nulstil Gem          |
| ▲ Søgeresultater           |                         |                             |              |                          |
| Vis 🔻 Formatér 👻 🕂 Opret 🥖 | 🕈 Rediger 🔻 🎵 Eksporter |                             |              |                          |
| Navn                       |                         | Afdelingssæt Lokation       | Statu        | ventende<br>ændringer    |
| Servicedesk 2 - SIT        |                         | Statens it Statens It       | Aktiv        | Nej                      |

- 3. Indtast det nuværende navn på afdelingen i feltet **Navn** og tast i **Gældende pr den** hvilken dato det nye navn skal gælde fra
- 4. Klik Søg
- 5. Klik på linjen med det relevante søgeresultat
- 6. Klik **Rediger** og **Opdater**

| ≡ STATENS HR                                                                                                    |                                                                                                    |
|----------------------------------------------------------------------------------------------------|----------------------------------------------------------------------------------------------------|
| Afdeling: Servicedesk 2 - SIT                                                                                                    | Rediger Historik Ugført                                                                                                    |
| <ul> <li>Afdeling-beskrivelse</li> <li>Gældende startdato 01-01-1901</li> <li>Afdelingsæt Statens It</li> <li>Navn Servicedesk 2 - SIT</li> <li>Status Aktiv</li> <li>Handlingsårsag</li> <li>Gældende slutdato</li> <li>Delregnskab/Institution</li> <li>Delregnskab/Rotton</li> <li>Delregnskab/Rotton</li> <li>Delregnskab/Rotton</li> <li>Atdelingstype Team</li> <li>Administrativt Tjenstested</li> <li>Andre klassifikationer</li> <li>Organisationsoplysninger EFF: Afdelingsdetaljer</li> </ul> | Intern adresselinje<br>Lokation<br>Adresse BLICLUP 2750<br>DANMARK<br>Vedhæftninger Ingen<br>Afdelingskode<br>Alternativ Afdelingshavn<br>Navision Dimension STED 5414 - Servicedesk 2<br>Kontekstværdi |
| <ul> <li>Oplysninger om organisationsleder</li> </ul>                                                                                                    |                                                                                                    |
| Rapporteringsnavn<br>Leder                                                                                                    |                                                                                                    |

7. Indtast den dato hvor ændringen skal gælde fra i feltet Gældende startdato

| Opdater Afdeling     |            |    | ×        |
|----------------------|------------|----|----------|
| * Gældende startdato | 01-02-2022 | Ċo |          |
| Handlingsårsag       |            |    | •        |
|                      |            | C  | Annuller |

8. Klik ok

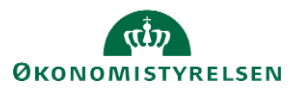

| K Rediger Afdeling:                   | Ge                                           | nnemgå Gem Annuller Annuller             |
|---------------------------------------|----------------------------------------------|------------------------------------------|
| ▲ Afdeling-beskrivelse                |                                              |                                          |
| *Gældende startdato                   | Intern adresselinje                          |                                          |
| Afdelinossæt Statens It               | *Lokation                                    | Statens It 🗸                             |
| *Navn<br>*Status Aktiv ~              | Adresse                                      | Lautruphøj 2<br>BALLERUP 2750<br>DANMARK |
| Handlingsårsag<br>Gældende slutdato   | ✓ Vedhæftninger                              | Ingen 🕂                                  |
| *Delregnskab/Institution Statens It < | Afdelingskode                                |                                          |
| *Delregnskab 06701001 - Statens IT    | <ul> <li>Alternativ Afdelingsnavn</li> </ul> |                                          |
| Afdelingstype Team                    | V Navision Dimension STED                    | 5414 - Servicedesk 2 $\checkmark$        |
| Administrativt Tjenstested            | <ul> <li>Kontekstværdi</li> </ul>            | ~                                        |
| Andre klassifikationer                |                                              |                                          |

Organisationsoplysninger EFF: Afdelingsdetaljer

- 9. Indtast nyt navn
- 10. klik Gennemgå
- 11. Tjek at oplysningerne er korrekte og klik Afsend
- **12**. For at få denne ændring vist på stillingsbilledet i hurtighandlingen Stillingsdetaljer, vil det være nødvendigt at lave en opdatering af de stillinger som er knyttet til afdelingen, se dette i afsnit E.

# E. Opdatering af berørte stillinger, så navneændringen af afdelingen kan ses på stillingen

- 1. Navigér til **Hjemmesiden**
- 2. Klik på Min arbejdsstyrke Stillingsdetaljer

| ≡ STATENS HR |                                       |                               |                                       |                           |          |
|--------------|---------------------------------------|-------------------------------|---------------------------------------|---------------------------|----------|
|              | God eftermiddag,                      | Testuser8000101 Lo            | ocalAdmin                             |                           |          |
|              | Mig Min arbejdsstyrke H<br>           | R Sag Rapporter Værktøj       | er Øvrige moduler Ansæt               | telsesbreve Ændringsbreve | <b>`</b> |
|              | ← Vis færre                           |                               |                                       |                           |          |
|              | Ny person                             |                               |                                       |                           |          |
|              | 🔮 Ventende ansatte                    |                               |                                       |                           |          |
|              | Ansættelse                            |                               |                                       |                           |          |
|              | Annuller arbejdsrelation              | Ansvarsområder                | Ansættelsesdetaljer                   | Dokumentrecords           |          |
|              | 📍 Familie og kontakter i nødstilfælde | <b>Î</b> ₩ Forfrem            | Fratrædelse                           | 🌳 Håndter brugerkonto     |          |
|              | Kontaktoplysninger                    | A Ledige jobs                 | Opret arbejdsrelation                 | Personlige detaljer       |          |
|              | Arrow Rediger arbejdsrelation         | 🕺 🎽 Tilføj ansættelsesforhold | Yderligere info om ansættelsesforhold | Yderligere info om person |          |
|              | ndr ansættelsesdetaljer 🦨             | AEndr arbejdstimer            |                                       |                           |          |
|              | Kompensation                          |                               |                                       |                           |          |
|              | Administrer kompensation              |                               |                                       |                           |          |
|              | Arbejdsstyrkestrukturer               |                               |                                       |                           |          |
|              | Håndter afdelinger                    | Lokationsdetaljer             | Stillingsdetaljer                     |                           |          |

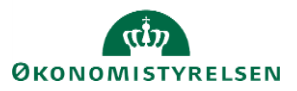

| ≡s | TATENS   | 5 HR                                 |                                                                        |                                 | F |
|----|----------|--------------------------------------|------------------------------------------------------------------------|---------------------------------|---|
| <  | Stilling | gsdetaljer                           |                                                                        |                                 |   |
|    |          | Stillinger                           |                                                                        | - Tilføj                        |   |
|    |          | Employee 4 - SIT                     | X Q Vis filtre Gældende pr. den På eller efter 07-03-22 Status Aktiv X |                                 |   |
|    |          |                                      |                                                                        | Sorter efter Navn - A til Z 🛛 🗸 |   |
|    |          | Employee 4 - SIT<br>Employee 4 - SIT |                                                                        |                                 |   |
|    |          | Overordnet stilling                  | Indehavere                                                             |                                 |   |
|    |          | Kontorchef 3 - SIT                   | 30                                                                     | ~                               |   |

- 3. Klik på Vis filtre
- 4. Søg efter stillingen på samme dato som den dato, hvor afdelingen blev ændret

| <ul> <li>Stillingsdetalier</li> </ul>                                                                                                    |                                                                                                    |                                                    |                           |
|----------------------------------------------------------------------------------------------------|----------------------------------------------------------------------------------------------------|----------------------------------------------------|---------------------------|
|                                                                                                    |                                                                                                    |                                                    |                           |
| Stillinger                                                                                                    |                                                                                                    |                                                    | + Tilføj                  |
| Employee 4 - SIT X Q                                                                                                    | Skjul filtre Gældende pr. den På eller efter 0                                                                                      | 1-02-22 Status Aktiv X                             |                           |
| Gemt søgning<br>Aktive stillinger pr. i dag 🗸 🗸 Gem                                                                                                    | Employee 4 - SIT                                                                                                    | Sort                                               | er efter Navn - A til Z V |
| Filtre Nulstil 🕸                                                                                                    | Employee 4 - SIT<br>Overordnet stilling<br>Kontorchef 3 - SIT                                                                       | Indehavere<br>30                                   | ~                         |
| <ul> <li>∧ Gældende pr. den *</li> <li>01-02-2 (m)</li> <li>(dd-mm-) (m)</li> <li>OK</li> </ul>                                                                |                                                                                                    |                                                    |                           |
| 5. Tryk på navnet<br>≡ STATENS HR                                                                                                    |                                                                                                    |                                                    | <u></u><br>白              |
| <ul> <li>Stillingsdetaljer</li> </ul>                                                                                                    |                                                                                                    |                                                    |                           |
| Stillinger                                                                                                    |                                                                                                    |                                                    | 🕂 Tilføj                  |
| 5                                                                                                    |                                                                                                    |                                                    |                           |
| Employee 4 - SIT × Q                                                                                                    | Skjul filtre Gældende pr. den På eller efter 0                                                                                      | 1-02-22 Status Aktiv ×                             |                           |
| Employee 4 - SIT × Q<br>Gemt søgning<br>Aktive stillinger pr. i dag ∨ Gem                                                                                      | Skjul filtre Gældende pr. den På eller efter 0 Employee 4 - SIT                                                                     | 1-02-22 Status Aktiv ×<br>Sorte                    | er efter Navn - A til Z v |
| Employee 4 - SIT       × Q         Gemt søgning         Aktive stillinger pr. i dag       Gem         Filtre       Nutstil         Udvid alle       Sigui alle | Skjul filtre Gældende pr. den På eller efter 0<br>Employee 4 - SIT<br>amproyee 4 - SIT<br>Overordnet stilling<br>Kontorchef 3 - SIT | 1-02-22 Status Aktiv ×<br>Sort<br>Indehavere<br>30 | er efter Navn - A til Z v |

6. Klik på Handlinger

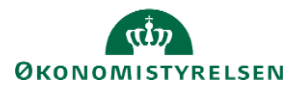

| ≡s | TATENS            | HR                          |                                              | ☆ | P | Ĉ    | KM ~   |
|----|-------------------|-----------------------------|----------------------------------------------|---|---|------|--------|
| <  | Emplo<br>Employee | yee 4 - SIT<br>e 4 - SIT    |                                              |   |   | Hand | linger |
|    |                   | Detaljer                    |                                              | ^ |   |      |        |
|    |                   | Gældende dato<br>01-01-21 - | Starttid                                     |   |   |      |        |
|    |                   | Handlingsårsag              | Sluttid                                      |   |   |      |        |
|    |                   | Status<br>Aktiv             | Almindelig eller tidsbegrænset<br>Almindelig |   |   |      |        |
|    |                   | Overordnet stilling         | Sikkerhedsgodkendelse                        |   |   |      |        |

#### 7. Vælg **Opdater**

| ≡s.      | TATENS           | HR             |            |                              |
|----------|------------------|----------------|------------|------------------------------|
| < Employ |                  | vee 4 - SIT    | Handlinger |                              |
|          | Employee 4 - SIT |                |            | Opdater                      |
|          |                  |                |            | Ret                          |
|          |                  | Detaljer       |            | Dupliker stilling            |
|          |                  |                |            | Anmod om en stillingsændring |
|          |                  | Gældende dato  | Starttid   | HCM-stillingshierarki        |
|          |                  | 01-01-21 -     |            | Slet denne record            |
|          |                  | Handlingsärsag | Sluttid    | Opret rekvisition            |

#### 8. Tjek at startdatoen for det nye afdelingsnavn og det nye navn er korrekt

| Opdater stilling: Employee 4 - SIT<br>Employee 4 - SIT |                                      |
|--------------------------------------------------------|--------------------------------------|
| Detaljer                                               |                                      |
| *Gældende dato                                         | Starttid                             |
| dd-mm-yy 👘                                             | hh.mm a 🔯                            |
| Handlingsårsag                                         | Sluttid                              |
| ×                                                      | hh.mm a                              |
| *Status                                                | Alminc Fastansat eller tidsbegrænset |
| Aktiv                                                  | Almindelig ~                         |
| Overordnet stilling                                    | Sikkerhedsgodkendelse                |
| Kontorchef 3 - SIT 🗸                                   |                                      |
| *Forretningsenhed                                      | Prøvetidsperiode                     |
| Statens It                                             | v                                    |
| *Navn                                                  | Fagforening                          |
| Employee 4 - SIT                                       | ~                                    |
| *Kode                                                  | Forhandlingsberettiget organisation  |
| Employee 4 - SIT                                       | ×                                    |
| *Afdeling                                              | Aftalegrundlag                       |
| Servicedesk NYTNAVN - SIT                              | v                                    |
| 9. Klik Afsend                                         |                                      |
| ≡ STATENS HR                                           |                                      |
| Opdater stilling: Employee 4 - SIT<br>Employee 4 - SIT | Afsend <u>A</u> nnuller              |

Detaljer

\*Gældende dato

Starttid

Næste gang man søger stillingen frem i stillingsdetaljer, fremgår det nye afdelingsnavn sammen med den dato som blev valgt til ændringsdato.

| ≡s | TATEN          | IS HR                                     |                                                   |
|----|----------------|-------------------------------------------|---------------------------------------------------|
| <  | Empl<br>Employ | loyee 4 - SIT<br><sup>ree 4 - SIT</sup>   |                                                   |
|    |                | Detaljer                                  |                                                   |
|    |                | Gældende dato<br>01-03-22 -               | Starttid                                          |
|    | •              | Handlingsårsag                            | Sluttid                                           |
|    |                | Status<br>Aktiv                           | Fastansat eller tidsbegrænset enset<br>Almindelig |
|    |                | Overordnet stilling<br>Kontorchef 3 - SIT | Sikkerhedsgodkendelse                             |
|    |                | Forretningsenhed<br>Statens It            | Prøvetidsperiode                                  |
|    |                | Navn<br>Employee 4 - SIT                  | Fagforening                                       |
|    |                | Kode<br>Employee 4 - SIT                  | Forhandlingsberettiget organisation               |
|    |                | Afdeling<br>Servicedesk NYTNAVN - SI      | Aftalegrundlag                                    |

Nederst på siden kan man se historikken for stillingen.

Historikken vil vise datoen og 'Ingen ændring' fordi der ikke er sket en ændring, fordi det reelt er samme afdeling (med et ændret navn).

| Historik                                   | ^ |
|--------------------------------------------|---|
| 2022-03-01<br>Ændringer<br>Ingen ændringer |   |
| 2020-08-01 - 2022-02-28                    |   |

# F. Sådan retter du delregnskab, stednummer og administrativt tjenestested på en afdeling

- 1. Navigér til Hjemmesiden
- 2. Klik på Min arbejdsstyrke Håndter afdelinger

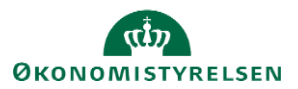

| ≡ STATENS HR |                          |                                       |                           |                                     |   | P D |
|--------------|--------------------------|---------------------------------------|---------------------------|-------------------------------------|---|-----|
| M            | lig Min arbejdsstyrke H  | R Sag Rapporter Værktøje              | r Øvrige moduler Ansætt   | telsesbreve Ændringsbreve           | > |     |
| ¢<br>Ny      | ← Vis færre<br>y person  |                                       |                           |                                     |   |     |
|              | Ventende ansatte         |                                       |                           |                                     |   |     |
| Ar           | nsættelse                |                                       |                           |                                     |   |     |
|              | Personlige detaljer      | Yderligere info om person             | Kontaktoplysninger        | Familie og kontakter i nødstilfælde |   |     |
|              | 🚊 Ændr arbejdstimer      | Yderligere info om ansættelsesforhold | <b>†Ŷ</b> Forfrem         | Ansættelsesdetaljer                 |   |     |
|              | Ændr ansættelsesdetaljer | Annuller arbejdsrelation              | Tilføj ansættelsesforhold | Dokumentrecords                     |   |     |
|              | Fratrædelse              | Opret arbejdsrelation                 | 🏘 Ansvarsområder          | Håndter brugerkonto                 |   |     |
| -            | Rediger arbejdsrelation  |                                       |                           |                                     |   |     |
| Ko           | ompensation              |                                       |                           |                                     |   |     |
| ٥            | Administrer kompensation |                                       |                           |                                     |   |     |
| Ar           | bejdsstyrkestrukturer    |                                       |                           |                                     |   |     |
|              | Handter afdelinger       | Stillingsdetaljer                     | Lokationsdetaljer         |                                     |   |     |

| ≡ STATENS HR                                                        |                                            |                  | 白 ☆       | Þ 🗘                        | ₩~   |
|---------------------------------------------------------------------|--------------------------------------------|------------------|-----------|----------------------------|------|
| K Håndter afdelinger                                                |                                            |                  |           |                            |      |
| ▲ Søg                                                               |                                            | Avanceret Gemt s | øgning Al | ktive afdelinger           | ~    |
| ** Navn     Servicedesk 2       Status     Aktiv       Afdelingssæt | ** Lokation<br>Gældende pr. den 01-02-2022 | ×                |           | ** Mindst é<br>Søg Nulstil | Gem  |
| Vis ▼ Formatêr ▼ + Opret 🖋 Rediger ▼ 🗯 Eksporter                    |                                            |                  | 2001 20   | Venter                     | nde  |
| Navn                                                                | Afdelingssæt L                             | okation          | Status    | ændrir                     | nger |
| Servicedesk 2 - SIT                                                 | Statens It                                 | Statens It       | Aktiv     | Nej                        |      |

3. Indtast det nuværende navn på afdelingen i feltet **Navn** og tast i **Gældende pr den** hvilken dato det nye navn skal gælde fra

- 4. Klik Søg
- 5. Klik på linjen med det relevante søgeresultat
- 6. Klik Rediger og Ret eller Opdater

**Ret** betyder at afdelingen rettes fra "Gældende startdato" og den gamle værdi overskrives **Opdater** betyder at der oprettes en ændring fra en angivet dato og historikken bevares.

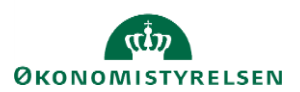

| ≡ STATENS HR                                                                                                    |                                                                                                    |                           |                          |
|----------------------------------------------------------------------------------------------------|----------------------------------------------------------------------------------------------------|---------------------------|--------------------------|
| Afdeling: Servicedesk 2 - SIT                                                                                                    |                                                                                                    | Rediger<br>Opdater        | Historik U <u>d</u> ført |
| Afdeling-beskrivelse                                                                                                    |                                                                                                    | Ret                       |                          |
| Gældende startdato 01-01-1901<br>Afdelingssæt Statens It<br>Navn Servicedesk 2 - SIT<br>Status Aktiv<br>Handlingsårsag<br>Gældende slutdato<br>Delregnskab/Institution<br>Delregnskab 06701001 - Statens IT<br>Afdelingstype Team<br>Administrativt Igenstested | Intern adresselinje<br>Lokation <sup>®</sup> Statens It<br>Latruphøj<br>Adresse BALLERUP<br>DANMARK<br>Vedhæftninger Ingen<br>Afdelingskode<br>Alternativ Afdelingsnavn<br>Navision Dimension STED 5414 - Serv<br>Kontekstværdi | Silet record<br>2<br>2750 |                          |
| Andre klassifikationer                                                                                                    |                                                                                                    |                           |                          |
| Organisationsoplysninger EFF: Afdelingsdetaljer                                                                                                    |                                                                                                    |                           |                          |
| <ul> <li>Oplysninger om organisationsleder</li> </ul>                                                                                                    |                                                                                                    |                           |                          |
| Rapporteringsnavn<br>Leder                                                                                                    |                                                                                                    |                           |                          |

7. Indtast den dato hvor ændringen skal gælde fra i feltet Gældende startdato. Dette gøres ikke hvis der vælges **Ret**. Ved **Ret** gælder ændringen fra den eksisterende Gældende Startdato.

| Opdater Afdeling     |            | ×                   |
|----------------------|------------|---------------------|
| * Gældende startdato | 01-02-2022 | )                   |
| Handlingsårsag       | I          | •                   |
|                      |            | O <u>K</u> Annuller |

8. Klik Ok. I billedet ses feltet "Gældende startdato" der er her ændringen træder i kraft.

| ≡ STATENS HR                                   |                               |               |                                                                                        | Q               |          | ₽ ₽ TK |
|------------------------------------------------|-------------------------------|---------------|----------------------------------------------------------------------------------------|-----------------|----------|--------|
| Kediger Afdeli                                 | ng: Team Implementering -     | Gennemgå Ge   | em                                                                                     | Af <u>s</u> end | Annuller |        |
| Afdeling-beskrivelse                           |                               |               |                                                                                        |                 |          |        |
| *Gældende startdato<br>Afdelingssæt<br>*Navn   | 01-10-2023                    | intern        | adresselinje<br>*Lokation Økonomistyrelsen<br>Landgreven 4<br>Adresse KØBENHAVN K 1301 | ~               |          |        |
| *Status<br>Handlingsårsag<br>Gældende slutdato | Aktiv                         | Ve            | DANMARK<br>dhæftninger Ingen +                                                         |                 |          |        |
| *Delregnskab/Institution                       | Økonomistyrelsen ~            | Af            | delingskode                                                                            |                 |          |        |
| *Delregnskab                                   | 06514010 - Økonomistyrelsen 🗸 | Alternativ Al | delingsnavn                                                                            |                 |          |        |
| Afdelingstype                                  | Team                          | Navision Dime | ension STED 2325 - Team Implementerin                                                  | ıg              | ~        |        |
| Administrativt Tjenstested                     | APC (10100029) ~              | Ko            | untekstværdi                                                                           | ~               |          |        |

9. Der er 3 oplysninger der bruges på medarbejderen i SLS lønsystemet: Delregnskab, Administrativt Tjenestested og Navision Dimension STED. Ændr en eller flere af de 3 værdier.

#### 10. klik Gennemgå

11. Tjek at oplysningerne er korrekte og klik Afsend

Systemet vil holde øje med ændringerne på afdelingsdata. Hvis der ændres i data for en afdeling, som skal sendes videre til SLS, vil systemet automatisk opdatere samtlige ansættelsesforhold, der er tilknyttet afdelingen for den periode, hvor afdelingsændringen gælder. Alle de berørte ansættelser får automatisk oprettet en ændring (en ny

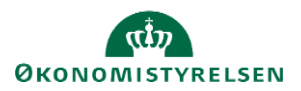

periode) af deres ansættelsesforhold på datoen. Dermed opdateres både nuværende samt fremtidige perioder på ansættelsesforholdene automatisk. De nye perioder får handlingskoden "Afdelingsændring". Samtidig angives der automatisk, om der er tale om en ændring af "Delregnskabsændring", "Stedændring", eller "Adm. tjenestestedsændring" på afdelingen. Hvis der er tale om flere ændringer samtidig, vil det kun fremgå som "Afdelingsændring" i historikken på de påvirkede ansættelsesforhold.

| Fremtidige handlinger                   |                      |
|-----------------------------------------|----------------------|
| Afdelingsændring<br>Delregnskabsændring | Startdato 01-10-2023 |

Konteringsændringerne fra afdelingen sendes altså ned på ansættelsesforholdene i form af den nye periode. Herefter integreres de videre fra ansættelsesforholdet til SLS viaintegrationen, hvor de vil fremgå med det samme. Det er derfor ikke længere nødvendigt at foretage en "tom masseopdatering" for at få en afdelingsændring ned på ansættelsesforholdet og dermed videre til SLS. Det sker nu helt automatisk.

## G Sådan lukker du en afdeling

Når en afdeling ikke bruges længere, skal den lukkes og fjernes fra organisationstræet.

- 1. Naviger til Hjemmesiden
- 2. Klik på Min arbejdsstyrke Håndter afdelinger

| ≡ STATENS HR |                       |                        |         |                           |               |                           |            |            |                          |   | ធិ | ☆ | Ь | \$ |
|--------------|-----------------------|------------------------|---------|---------------------------|---------------|---------------------------|------------|------------|--------------------------|---|----|---|---|----|
|              | Mig                   | Min arbejdsstyrke      | HR Sag  | Rapporter                 | Værktøjer     | Øvrige moduler            | Ansættelse | sbreve     | Ændringsbreve            | > |    |   |   |    |
|              | ← Vis fæ<br>Ny person | erre                   |         |                           |               |                           |            |            |                          |   |    |   |   |    |
|              | 🛃 Ven                 | tende ansatte          |         |                           |               |                           |            |            |                          |   |    |   |   |    |
|              | Ansættelse            |                        |         |                           |               |                           |            |            |                          |   |    |   |   |    |
|              | Per:                  | sonlige detaljer       | <b></b> | Yderligere info om persor | 1 🖂           | Kontaktoplysninger        | £          | Familie og | kontakter i nødstilfælde |   |    |   |   |    |
|              | 📔 Æn                  | dr arbejdstimer        | 2/      | Yderligere info om ansæt  | telsesforhold | Forfrem                   | 2          | Ansættels  | esdetaljer               |   |    |   |   |    |
|              | 谢 Æn                  | dr ansættelsesdetaljer | #/      | Annuller arbejdsrelation  | <b>8</b> 1    | Tilføj ansættelsesforhold | G          | Dokumen    | trecords                 |   |    |   |   |    |
|              | 谢 Frat                | rædelse                | 2/      | Opret arbejdsrelation     | •             | Ansvarsområder            | £          | Håndter b  | rugerkonto               |   |    |   |   |    |
|              | 차 Red                 | liger arbejdsrelation  |         |                           |               |                           |            |            |                          |   |    |   |   |    |
|              | Kompensal             | tion                   |         |                           |               |                           |            |            |                          |   |    |   |   |    |
|              | 🐼 Adr                 | ninistrer kompensation |         |                           |               |                           |            |            |                          |   |    |   |   |    |
|              | Arbejdsstyr           | rkestrukturer          |         |                           |               |                           |            |            |                          |   |    |   |   |    |
|              | 🛃 Har                 | ndter afdelinger       | #/      | Stillingsdetaljer         |               | Lokationsdetaljer         |            |            |                          |   |    |   |   |    |

3. Fremsøg den afdeling der skal inaktiveres

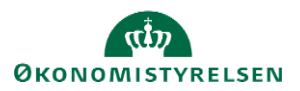

| ⊿ Søg                      |                    |    |                  | Avanceret      | Gemt søgning | Aktive afdelinger   |
|----------------------------|--------------------|----|------------------|----------------|--------------|---------------------|
|                            |                    |    |                  |                |              | ** Mindst én kræves |
| ** Navn                    | TEST_DEPT          |    | ** Lokation      |                | •            |                     |
| Status                     | Aktiv -            |    | Gældende pr. den | to.            |              |                     |
| Afdelingssæt               |                    |    |                  |                |              |                     |
|                            |                    |    |                  |                | Søg          | Nulstil Gem         |
| Søgeresultater             |                    |    |                  |                |              |                     |
| Vis 🔻 Formatér 👻 🕂 Opret 💌 | 🖋 Rediger 🔻 🏸 Eksp | er |                  |                |              |                     |
| Navn                       |                    |    | Afdelir          | ngssæt Lokatio | n            | Status              |
| TEST_DEPT                  |                    |    | Fælles           | sæt            |              | Aktiv               |
|                            |                    |    |                  |                |              |                     |

- 4. Klik på afdelingsnavnet
- 5. Klik på Rediger

| Afdeling: TESTregnskab - MODST                                                                                                    | Redig                                                                                                    | ger His orik Ugført |
|----------------------------------------------------------------------------------------------------|----------------------------------------------------------------------------------------------------|---------------------|
| 4 Afdeline haddoola                                                                                                    | Ret                                                                                                    | record              |
| Arddeling-Deskriverse<br>Galdende startdato 14-05-19<br>Ardelingsæk: Moderniseringsstyretsen<br>Navn TEStregnskab - MODST<br>Status Aktiv<br>Handlingsårsag<br>Galdende skutdato<br>Delegnskab/Institution<br>Delegnskab/Institution<br>Delegnskab/Context<br>Addelingstype Center<br>Administrativit Tjenstested | Intern adresselinje<br>Lokation Moderniseringssprivern<br>Landgreven 4<br>Adresse KOBENHAVNY K 1301<br>DANAMARY<br>Vedhærtninger Ingen<br>Ardelingskode<br>Alternativ Afdelingskon<br>Navision Dimension STED 2221 - Implementering af Resultat- og Økonon | nistyring           |
| Organisationsoplysninger EFF: Afdelingsdetaljer                                                                                                    |                                                                                                    |                     |
| Oplysninger om organisationsleder                                                                                                    |                                                                                                    |                     |
| Rapporteringsnavn<br>Leder                                                                                                    |                                                                                                    |                     |

- 6. Vælg Opdater
- 7. Angiv den dato hvorfra ændringen skal gælde, og eventuelt en handlingsårsag

| Opdater Afdeling     |            |   |                    | ×  |
|----------------------|------------|---|--------------------|----|
| * Gældende startdato | 01-08-2018 | Ē |                    |    |
| Handlingsårsag       |            |   | •                  |    |
|                      |            |   | O <u>K</u> Annulle | er |

8. Sæt Status til Inaktiv

| Afdeling-beskrivelse       | )                                     |                        |            |   |
|----------------------------|---------------------------------------|------------------------|------------|---|
| * Gældende startdato       | 01-08-2018                            | Intern adresselin      | e          |   |
| Afdelingssæt               | Fælles sæt                            | Lokati                 | n 🗸        |   |
| * Navn                     | TEST_DEPT                             | Adres                  | е          |   |
| * Status                   | Inaktiv                               | Vedhæftning            | er Ingen 🕂 |   |
| Handlingsårsag             |                                       | •                      |            |   |
| Gældende slutdato          |                                       |                        |            |   |
| * Delregnskab              | 06516011 - SAM -Udflytn.til Hjørrir 🔻 | Alternativ Afdelingsna | n          |   |
| Afdelingstype              | •                                     | Navision Dimension STE | D          | • |
| Administrativt Tjenstested | •                                     | Kontekstvær            | di 💌       |   |
| Afdelingskode              |                                       |                        |            |   |

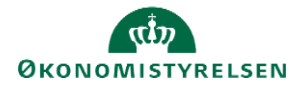

Vejledning til Statens HR Emne: Organisationsstruktur ID: 3.b.6

- 9. Klik Gennemgå øverst til højre I billedet
- 10. Yderligere detaljer om afdeling anvendes ikke
- 11. Klik på Gennemgå
- 12. Klik på Afsend

| Gennemgå | Gem | <u>A</u> fsend | Annuller |
|----------|-----|----------------|----------|
|          |     |                |          |

Hermed er afdelingen inaktiveret

## H. Opret sag om at fjerne afdelingen fra organisationstræet

Når afdelingen er blevet inaktiveret, skal den fjernes fra organisationstræet. På samme måde som ved oprettelse, er det kun supporten i ØS, som kan gøre dette, og det er derfor nødvendigt at oprette en sag i serviceportalen.

- 1. Login i serviceportalen: <u>https://serviceportal.statens-adm.dk/</u>
- 2. Klik på Statens Løn- og HR-løsninger og valg flisen Statens HR Bestillinger
- 3. I feltet 'Hvad drejer sagen sig om?' vælg Ændringer til organisationstræ
- 4. Husk at vedhæfte organisationstræet som excel-fil og angiv med rød hvilke afdelinger, som skal fjernes

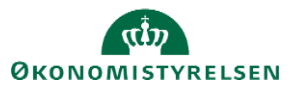